# User Guide

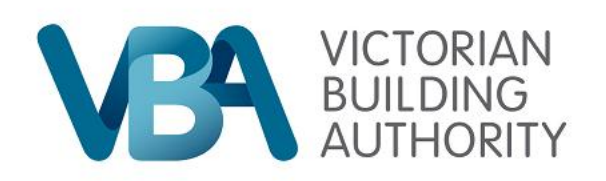

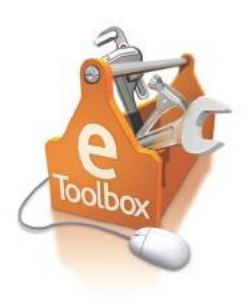

## **Building Practitioner sign in**

|                                    |                                                         | Portal Homepage Practitioner Login                                                                                                    | Contact Us VBA Website |
|------------------------------------|---------------------------------------------------------|----------------------------------------------------------------------------------------------------|------------------------|
| VICTORIAN<br>BUILDING<br>AUTHORITY |                                                         |                                                                                                    | <b>E</b>               |
| Sign                               | In User ID: Password: Log In Ive forgotten my password. | <ul> <li>If you are logging in for the first time, it is highly recommended that you change your password once logged in.</li> <li>This web site works best with Internet Explorer 7 and above.</li> </ul> |                        |
| Privacy Disclaimer FOI Copyright   |                                                         |                                                                                                    | 🗖 Тор                  |

## Instructions:

- Step 1. Enter your unique User ID
- Step 2. Enter your password

## Please note: The password is case sensitive.

Step 3. Click the Log In button.

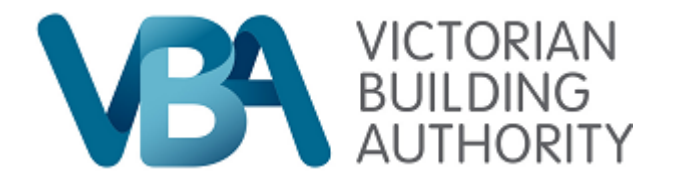

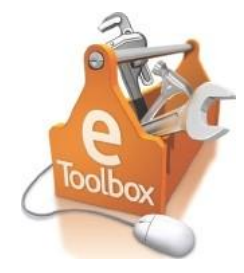

## **Reset my password**

|                           | Portal Homepage Practitioner Login Contact Us                                                                                                    | VBA Website |
|---------------------------|----------------------------------------------------------------------------------------------------|-------------|
|                           |                                                                                                    | eebo        |
| Coolbox                   | Identity Confirmation for Practitioners         Please enter your User ID and Date of Birth to receive a new password by email.<br>(Note: This is available to practitioners only, non-practitioner users must contact the BC directly).         User ID:         Date of Birth:         Submit |             |
| Privacy Disclaimer FOI Co | pyright                                                                                                    | 🔼 Тор       |

### Instructions:

- Step 1. Enter your User ID
- Step 2. Enter your Date of Birth
- Step 3. Click submit

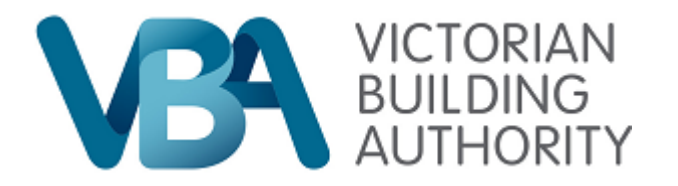

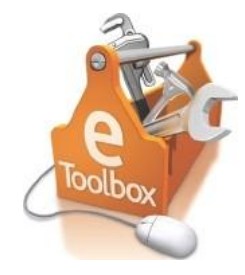

## **Practitioner home page**

|                                    |                                       |                               | Portal Home              | page Practitione                     | r Login | Contact Us | VBA Website |
|------------------------------------|---------------------------------------|-------------------------------|--------------------------|--------------------------------------|---------|------------|-------------|
|                                    | DRIAN<br>DING<br>IORITY               |                               |                          |                                      |         |            | Colloc X    |
| ractitioner Tasks                  |                                       |                               |                          |                                      |         |            |             |
| Update My Practitioner Profile     |                                       |                               |                          |                                      |         |            |             |
| Change Password                    |                                       |                               |                          |                                      |         |            |             |
|                                    | Mu Droathioner Dr                     | offic                         |                          |                                      |         |            |             |
|                                    | First Name:                           | ome                           | Boh                      |                                      | 5       |            |             |
| pply for a new registration        | Last Name:                            |                               | Builder                  |                                      |         |            |             |
|                                    | Date of Birth:                        |                               | 12/09/1972               |                                      |         |            |             |
| Request A Registration Certificate | Address:<br>Business Phone:           |                               | 733 Bourke Street , DOCK | LANDS, YEC, 3008                     |         |            |             |
|                                    | Home Phane:                           |                               |                          |                                      |         |            |             |
|                                    | Mobile Phone:                         |                               |                          |                                      |         |            |             |
|                                    | Email:                                |                               | bpb@buildingcommission.c | om.au                                |         |            |             |
|                                    | Preferred Phone:<br>Preferred Contact | Method:                       | Home<br>Mail             |                                      |         |            |             |
|                                    | My Awards                             |                               |                          |                                      |         |            |             |
|                                    | My Registration D                     | etails                        |                          |                                      |         |            |             |
|                                    | Registration<br>Number                | Registration                  | Status Renewal<br>Date   | Limitations                          |         |            |             |
|                                    | CB-L 29347                            | Commercial Builder<br>Limited | Current 30/03/2008       | CB-L-T - Fit-out - non<br>structural |         |            |             |
|                                    | DB-M 32927                            | Domestic Builder<br>Manager   | Current 23/07/2010       |                                      | Renew   |            |             |
| rivacy Disclaimer                  | FOI Copyright                         |                               |                          |                                      |         |            |             |

After logging into eToolbox, you are directed to the Practitioners home page which contains:

- contact details
- registration details
- current registrations.

Along the left side of the page is a list of Practitioner Tasks, including:

- update My Practitioner profile
- change password
- request a Practitioner ID Card
- update My CPD Profile
- apply for a new registration category/class
- request a Registration Certificate.

To return to the Practitioner home page, click the link located in the top right hand corner of the page.

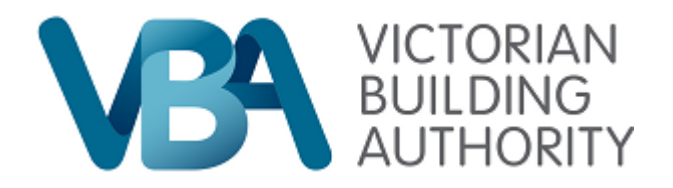

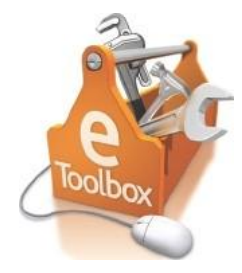

# Update my practitioner profile

| Lindala Vesa Dr   | actitioner Drofile |                   | - |
|-------------------|--------------------|-------------------|---|
| oposie rour Pr    | acusoner mole      |                   |   |
| Practitioner Det  | ails               |                   |   |
| notifioner D.     |                    |                   |   |
| #029036           |                    |                   |   |
| 16er              | First Name.        | Midde Name:       |   |
| 100               | - D(0              | The Second Second |   |
| Builder           |                    | 12/09/1972        |   |
| Dostal Address    |                    |                   | Ē |
| Postal Address    |                    |                   | _ |
| 733 Bourke Street |                    |                   |   |
| Address Line 2:   |                    | Subut:            |   |
|                   |                    | DOCKLANDS         |   |
| Paul Cade         | Shie               | Country           | _ |
| 3008              | VIC                | AUSTRALIA         | ٣ |
| Alternate Addre   | 55                 |                   |   |
| Address Une 1     |                    |                   | _ |
| Address Line 2:   |                    | Suburt:           |   |
|                   |                    |                   |   |
| Post Code:        | State:             | Country:          |   |
|                   | 100                | Constitution of   |   |
|                   |                    |                   | _ |
| Contact Details   |                    |                   |   |

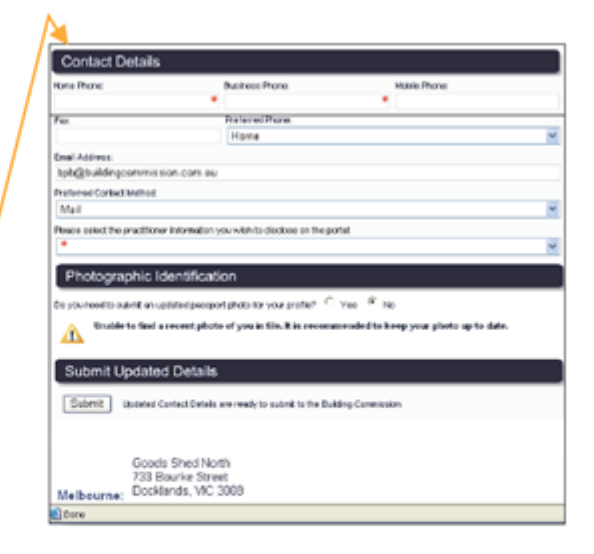

On this page you can amend the following details:

- postal address
- alternative address
- contact details

#### Instructions:

- Step 1. Enter updated information
- Step 2. Click the submit button

To return to the Practitioner home page, click the link located in the top right hand corner of the page.

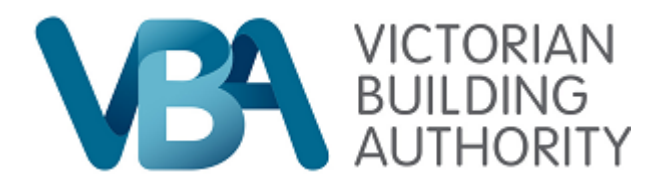

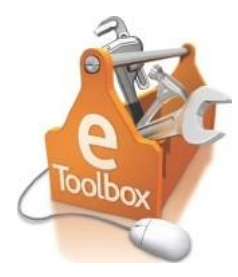

## **Request a registration certificate**

| Sector Sector                        | tificate Request |                            |
|--------------------------------------|------------------|----------------------------|
| Practitioner Deta                    | ails             |                            |
| Practitioner Name:<br>Bob Builder    |                  | Practitioner D:<br>#028036 |
| Postal Address                       |                  |                            |
| Address Line 1:<br>733 Bourke Street |                  |                            |
| Address Line 2:<br>Shiny Road        |                  | Suburb:<br>DOCKLANDS       |
| State:                               | Post Code:       | Country:                   |
| VIC                                  | 3008             | AUSTRALIA                  |

Goods Shed North 733 Bourke Street Melbourne: Docklands, VIC 3008

Ph.1300 815 127 Fax. (03) 9618 9046

On this page you can request a registration certificate.

Instructions:

Step 1. Make sure the details are correct

Step 2. Click the Submit button

To return to the Practitioner home page, click the link located in the top right hand corner of the page.

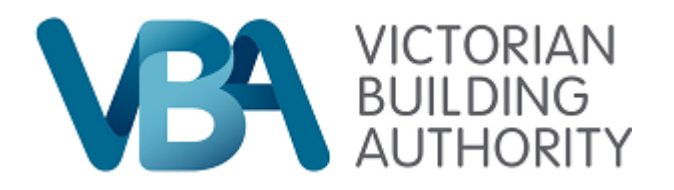

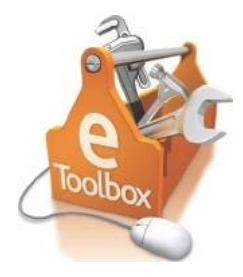

# Update my CPD

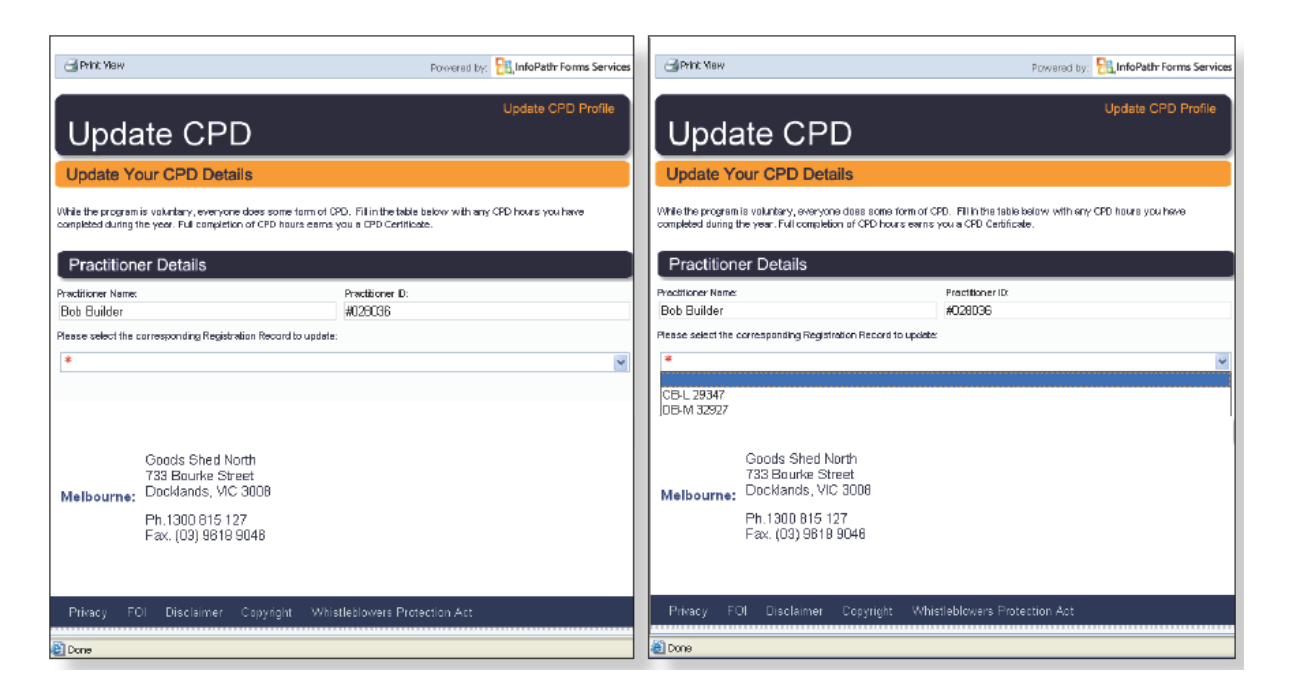

#### Instructions:

- Step 1.Click the drop down menu under Please select the corresponding Registration<br/>Record to update to display the list of all your current registrations
- Step 2. Select the registration you wish to apply CPO to

Please Note: CPD registration is voluntary

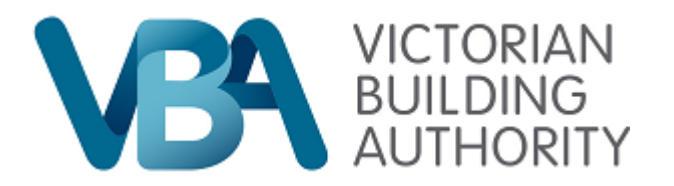

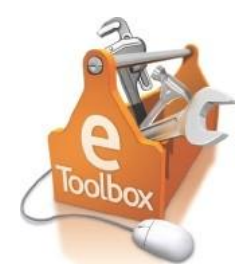

# **Update my CPD - continued**

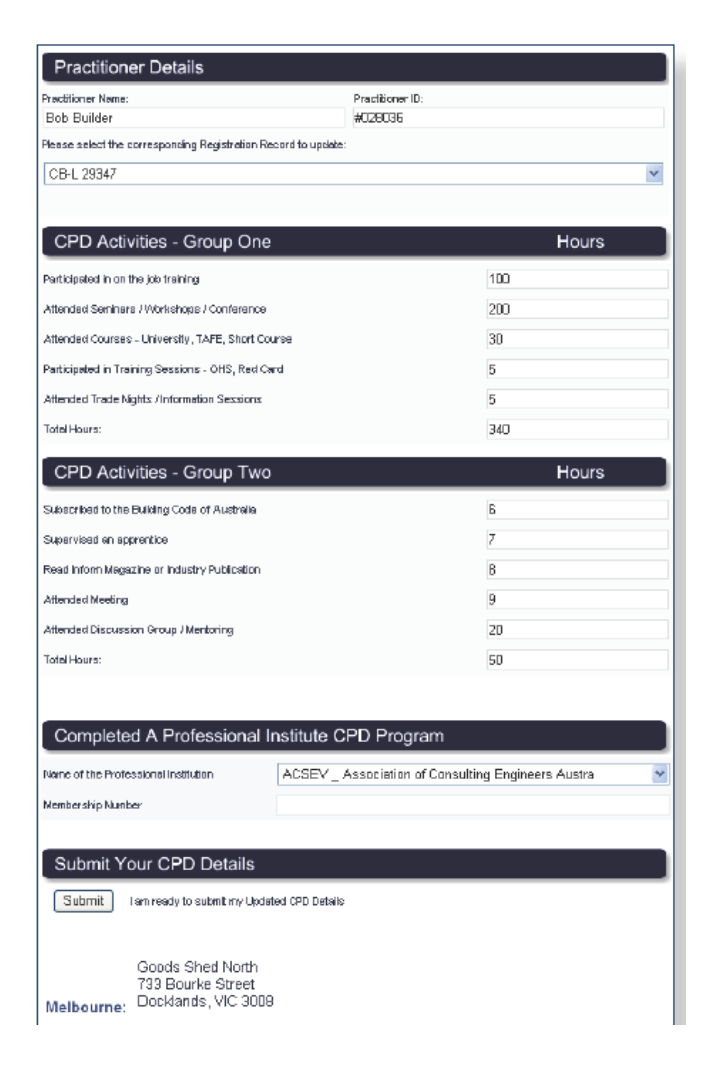

Step 3. Complete the relevant sections.

The three sections are:

- CPO Group 1 Activities
- CPO Group 2 Activities
- completed a Professional Institute CPD Program

Step 4. Don't forget to click the Submit button.

To return to the Practitioner home page click the link located in the top right hand corner of the page.

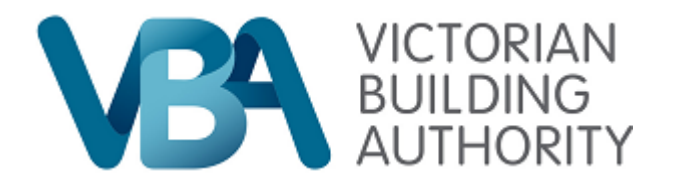

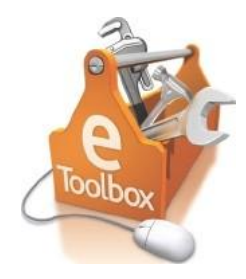

## **Request an ID Card**

| ID Car                                               | d Requ                                              | est                                             |                   | Pr                                        | actitioner Card Request                                    |  |
|------------------------------------------------------|-----------------------------------------------------|-------------------------------------------------|-------------------|-------------------------------------------|------------------------------------------------------------|--|
| Request A Pro                                        | actitioner ID C                                     | ard                                             |                   |                                           |                                                            |  |
| Practitioner D                                       | etails                                              |                                                 |                   |                                           |                                                            |  |
| Practitioner Name.                                   |                                                     | Pra                                             | ctitione          | r D:                                      |                                                            |  |
| Bob Builder                                          |                                                     | #0                                              | 28038             | j                                         |                                                            |  |
| Registration Category                                | Registration Class                                  | Registration Limits                             | ation             | Registration Code                         | Registration Number                                        |  |
| Domestic Builder                                     | Manager                                             |                                                 |                   | DB-M                                      | DB-M 32927                                                 |  |
| Building Inspector                                   | Unlimited                                           |                                                 |                   | IN-U                                      | IN-U 20645                                                 |  |
| Comestic Builder                                     | Limited                                             | Improvements to                                 | roof              | DB-L-K                                    | D8-L 30047                                                 |  |
| Jomestic Builder                                     | Limited                                             | Cabinet-making an                               |                   | DB-L-N                                    | DB-L 28499                                                 |  |
| Domestic Builder                                     | Limited                                             |                                                 |                   | DB-L                                      | DB-L 23256                                                 |  |
| Commercial Builder                                   | Limited                                             | Fit-out - non-otered                            |                   | CB-L-T                                    | CB-L 29347                                                 |  |
| 733 Bourke Street                                    |                                                     |                                                 |                   |                                           |                                                            |  |
| Address Line 2:                                      |                                                     | Suk                                             | unte              |                                           |                                                            |  |
|                                                      |                                                     | DC                                              | JCKL              | ANDS                                      |                                                            |  |
| state:<br>VIC                                        | Pos                                                 | Post Code: Col                                  |                   |                                           | INV:<br>JSTRALIA                                           |  |
| i the above Registration<br>fostal Address details a | Details are incorrect, p<br>re incorrect, these can | lease contact the Built<br>be updated by making | kling C<br>ythe n | ommission to make t<br>ecessary changes i | he required changes. If the<br>in the Update Profile form. |  |
| Photographic                                         | dentification                                       |                                                 |                   |                                           |                                                            |  |
| Do you need to submit a                              | n updated pessport ph                               | ata far your profile?                           | 0 y               | 88 🖲 NO                                   |                                                            |  |
| Unable to fin                                        | nd a recent photo of                                | you in file. It is reco                         | mme               | nded to keep you                          | r photo up to date.                                        |  |
| Submit Card                                          | Request                                             |                                                 |                   |                                           |                                                            |  |
| Coloria                                              |                                                     |                                                 |                   |                                           |                                                            |  |
| Submit The C                                         | lard Request Form is n                              | eacty to submit to the B                        | aniguna           | Commission                                |                                                            |  |

On this page you can request a replacement Practitioner ID card.

#### Please note: Practitioners can only order two replacement ID card's per year.

Instructions:

- Step 1. Make sure your practitioner details, postal address, and photographic identification are correct.
- Step 2. Click the Submit button.

To return to the Practitioner home page click the link located in the top right hand corner of the page.

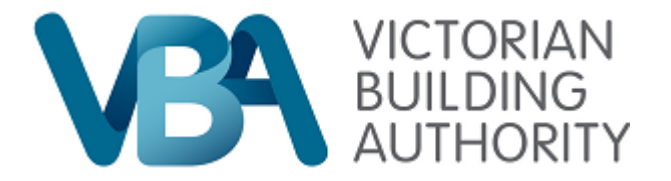

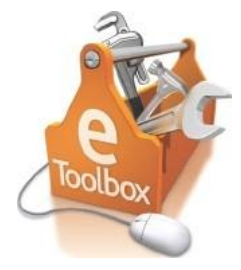

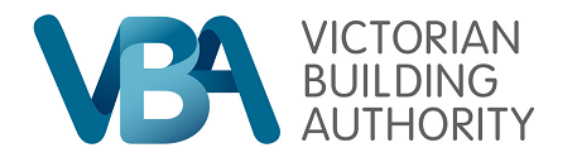

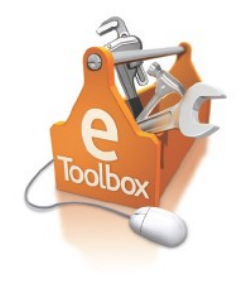

August 2014

Goods Shed North 733 Bourke Street Docklands VIC 3008 T: +61 3 1300 815 127 F: +61 3 96189062 www.vba.vic.gov.au